# **Représentants légaux**

# Accédez à l'ENT avec votre compte EduConnect

À la rentrée de septembre 2022, l'authentification sur l'ENT se fait via un compte EDUCONNECT que vous pouvez activer de manière autonome.

EDUCONNECT est le service d'authentification créé pour simplifier les démarches et l'accès aux ressources numériques des usagers de l'Éducation nationale. Il permet l'accès aux ENT, aux télé-services et aux ressources de l'Education nationale. Un compte doit être créé par chaque représentant légal.

Avant toute connexion à l'ENT créez votre compte EduConnect

## 1. Créer son compte EduConnect avant d'accéder à l'ENT

Deux modes d'authentification pour l'accès au compte Éducation nationale, vous sont proposés :

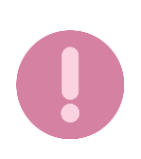

Il est indispensable que le numéro de téléphone portable que vous allez utiliser pour activer votre compte EduConnect soit celui qui a été communiqué à l'établissement. Si vous n'avez pas communiqué à l'établissement votre numéro de téléphone actuel, veuillez prendre contact avec le secrétariat afin que vos informations soient mises à jour.

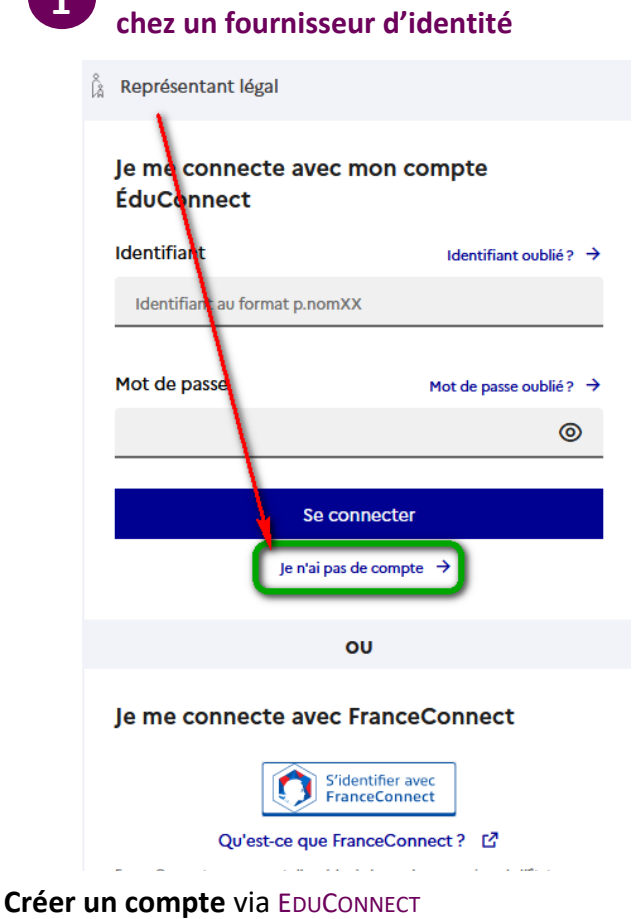

[+] Vous souhaitez vous authentifier via EduConnect

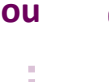

#### **Vous avez UN COMPTE** chez un fournisseur d'identité

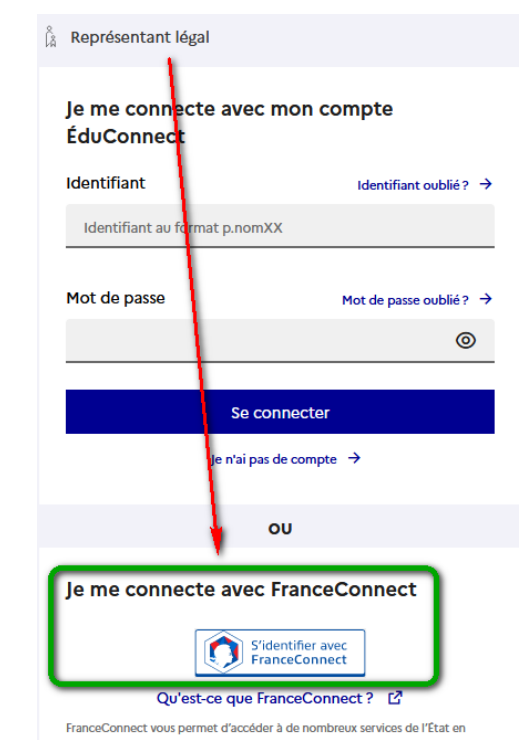

Créer un accès via FRANCECONNECT si vous disposez déjà d'un compte chez un fournisseur d'identité (Impôts, l'Assurance Maladie, etc.)

[+] Vous souhaitez vous authentifier via FranceConnect

Vous n'avez PAS DE COMPTE

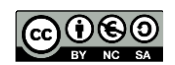

# **2. Vous souhaitez vous authentifier via EDUCONNECT**

Vous pouvez activer votre compte EDUCONNECT validé par SMS au moyen du **numéro de téléphone portable transmis à l'établissement** lors de l'inscription de votre enfant.

### À LA PREMIERE CONNEXION

Activation du compte

|                                                                                                    |                                                                                                    | L'activation est réservée aux représentants légaux                                                                                                    |
|----------------------------------------------------------------------------------------------------|----------------------------------------------------------------------------------------------------|----------------------------------------------------------------------------------------------------|
| Vous avez cliqué                                                                                                    |                                                                                                    | Pour avoir accès aux services concernant les élèves ci-dessous,<br>vous devez confirmer que vous êtes bien représentant(e) légal(e)<br>de ces élèves et renseigner leur date de naissance. |
| Je n'ai pas                                                                                                    | de compte →                                                                                                    |                                                                                                    |
| Vous devez alors confirmer votre identité                                                                                          |                                                                                                    | Je confirme mon identité                                                                                                    |
| Puis saisir le même numéro de téléphone que celui<br>qui a été communiqué à l'établissement<br>Activation du compte                |                                                                                                    | Prénom                                                                                                    |
| Un code de se<br>Nous venons de vo                                                                                                 | écurité a été envoyé<br>us envoyer un code de sécurité (valable 30 min) au +33                                                                                    | Je renseigne mon n° de téléphone portable                                                                                                    |
| Je saisis le code de sécurite reçu par SMS                                                                                         |                                                                                                    | Indiquez le numéro de téléphone portable communiqué à l'école ou à<br>l'établissement scolaire. Il est indispensable pour activer votre compte.                                            |
| Code de sécurité                                                                                                    |                                                                                                    | N° de téléphone portable                                                                                                    |
|                                                                                                    |                                                                                                    | Pour les numeros hors France metropolitaine, merci d'indiquer l'indicatif régional.                                                                                                    |
| même numéro<br>Enfin, confirmer votre lien avec l'élève et sa date de<br>naissance<br>Choisissez votre nouveau mot de passe, votre |                                                                                                    | Je confirme mon lien avec les élèves <ul> <li>Je suis le représentant légal de cet élève</li> <li>Je ne suis pas le représentant légal de cet élève</li> </ul> Né le                       |
| compte est activ                                                                                                    | vé.                                                                                                    | JJ MM AAAA                                                                                                    |
| je choisis mon nouveau mot c                                                                                                    | ie passe                                                                                                    |                                                                                                    |
| Mot de passe                                                                                                    | Aide à la création de mot de passe sécurise 🗠                                                                                                    | Activation du compte                                                                                                    |
|                                                                                                    | ©                                                                                                    |                                                                                                    |
| Fort                                                                                                    |                                                                                                    | Votre compte a été activé avec succès                                                                                                    |
| <ul> <li>Doit contenir 1 majuscule</li> <li>Doit contenir 1 minuscule</li> <li>Doit contenir 1 chiffre</li> </ul>                  | <ul> <li>Doit contenir 1 caractère spécial parmi ! ? @ # \$ () { } [ ]_<br/>&amp; =+-% °*&lt;&gt; £ µ /.:;</li> <li>Doit contenir 8 caractères minimum</li> </ul> | Votre identifiant                                                                                                    |
| Confirmation du nouveau mot de pa                                                                                                  | sse                                                                                                    | Vous pourrez modifier votre mot de passe et votre adresse mail dans votre compte ÉduConnant.                                                                                               |
|                                                                                                    | 0                                                                                                    | Accéder à mes services                                                                                                    |
|                                                                                                    |                                                                                                    |                                                                                                    |

 Pour les connexions suivantes à EduConnect comme à l'ENT, vous utiliserez votre identifiant EDUCONNECT et votre mot de passe.

 $\square$ 

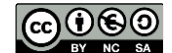

<sup>ma</sup>classe<sup>en</sup>

#### Auvergne-Rhône-Alpes 3. Vous souhaitez vous authentifier via FRANCECONNECT

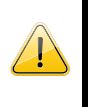

Vous pouvez accéder aux services numériques qui sont mis à votre disposition en utilisant **FRANCECONNECT** au moyen du même numéro de téléphone portable que celui transmis à l'établissement lors de l'inscription de votre enfant.

### À LA PREMIERE CONNEXION

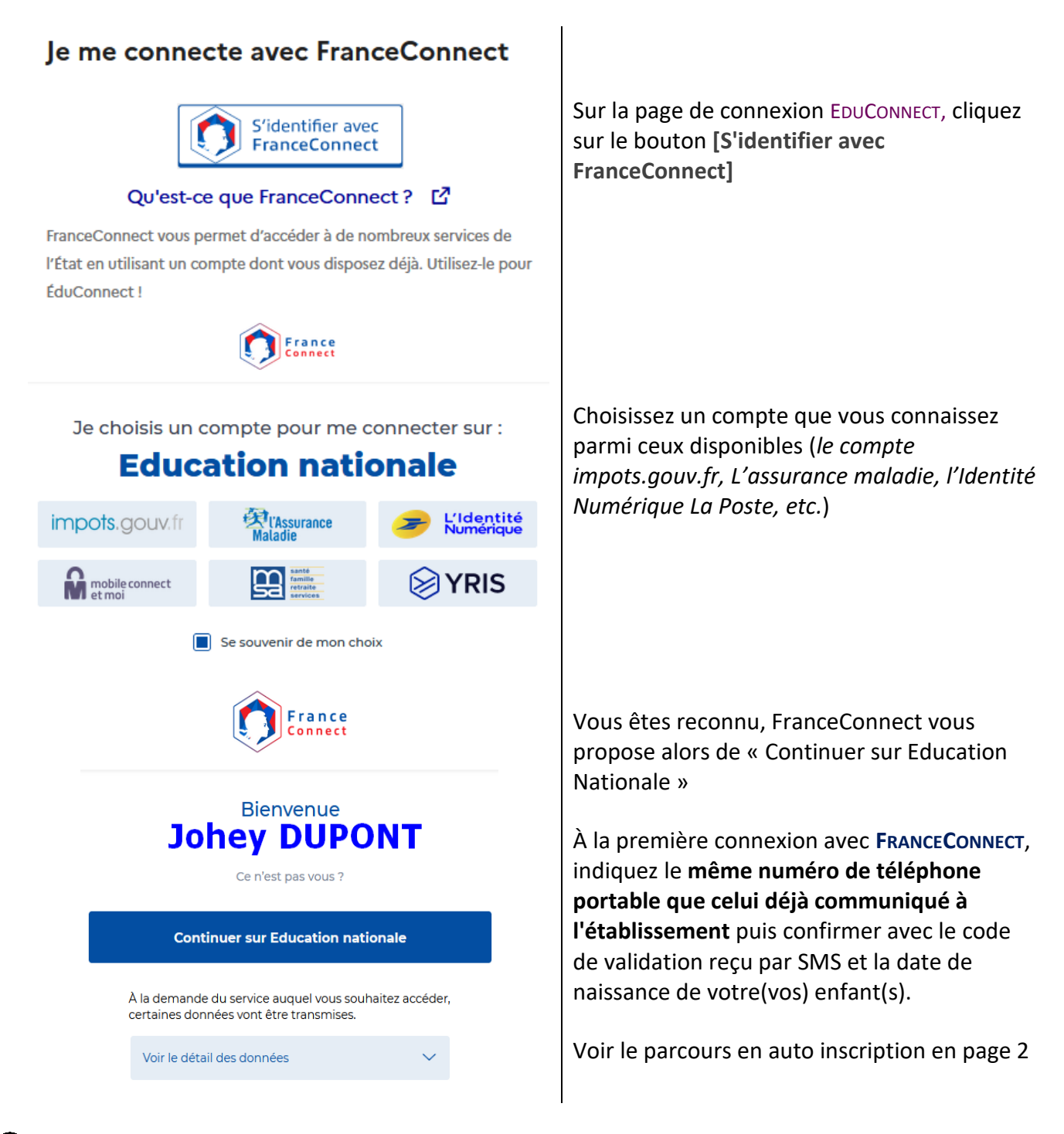

• Pour les connexions suivantes, vous serez reconnu si vous avez coché « se souvenir de mon choix ».

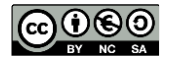

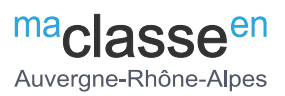

### 4. Accédez à l'ENT avec vos identifiants EduConnect

Votre compte EduConnect est désormais activé, vous pouvez désormais vous connecter à l'ENT avec ces mêmes codes.

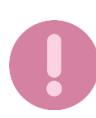

Attention le portail EduConnect ne propose pas encore de lien vers l'ENT il faut donc ouvrir la <u>mire d'authentification de l'ENT</u> pour y sélectionner l'entrée [Elève ou parent avec EduConnect] et vous connecter.

| macla<br>Auvergne-                                             | Rhône-Alpes                                                                                                    |  |
|----------------------------------------------------------------|----------------------------------------------------------------------------------------------------|--|
| Vous voulez vous connecter à l'ENT<br>• Elève ou parent avec E | en tant que :<br>duConnect                                                                                                    |  |
| + Elève ou parent                                              | Elève ou parent     Vous voulez vous connecter à l'ENT en tant que :     Elève ou parent avec EduConnect     Enseignement agricole |  |
| + Enseignant                                                   |                                                                                                    |  |
| + Personnel non enseignant                                     |                                                                                                    |  |
| + Personnels de collectivité                                   |                                                                                                    |  |
| O Autres comptes et invi                                       | Valider                                                                                                    |  |

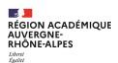

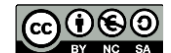